# Procedure, Steps for Filing Ex Parte, Restricted, or Sealed Documents

#### Background

With the implementation of CM/ECF Version 3.0 on March 12, 2007, attorneys can now file ex parte motions, restricted motions and documents, and sealed motions and documents.

The clerk's office current procedure with regard to <u>sealed orders and minute</u> <u>entries</u> will not change. The parties will not receive electronic notice of a sealed order or minute entry and will not see any entry on the docket sheet.

As the software is currently configured, restricted and sealed entries on the docket sheet will no longer be visible to the party who filed the sealed documents after that party is terminated.

#### Ex parte motion, document, and order

The attorney should use the **Motion > Ex Parte Matter** or **Other Documents > Ex Parte Document** event if it is an ex parte matter. Attorneys should not use the sealed motion or sealed document event. Ex parte documents in support of an ex parte motion, such as an affidavit or brief in support of a motion, should be attached to the motion.

The following occurs when using these events:

| Electronic Notice                      | Goes <b>ONLY</b> to attorney(s) of record for the filing party; indicates the document number.                                                                                                    |  |
|----------------------------------------|----------------------------------------------------------------------------------------------------|--|
| Docket Sheet<br>and Document<br>Access | <ul> <li>The entry only appears for court users and the attorney(s) of record for the filing party.</li> <li>Only court users and the attorney(s) of record for the filing party can access and view the document from the docket sheet.</li> <li>Opposing counsel, other registered users, and PACER users cannot see any docket entry. The document number is skipped in sequence.</li> </ul> |  |
| Docket Text                            | States "(Ex Parte) MOTION," "(Ex Parte)<br>DOCUMENT," and "(Ex Parte) ORDER."                                                                                                    |  |

## **Restricted documents**

When filing restricted documents, it is necessary to make two separate entries in the CM/ECF system. The first entry will contain a motion for permission to restrict, the second entry will contain the documents to be restricted and any supporting documents. Follow the steps in the table below to file a restricted document:

| STEP | ACTION                                                                                                    |  |  |
|------|----------------------------------------------------------------------------------------------------|--|--|
| 1    | File a motion for permission to restrict using the CM/ECF<br>event <b>Motion &gt; Restrict Pursuant to E-Government Act</b><br><b>Motion for Permission to Restrict)</b> . Do not attach the<br>estricted documents to this filing.                                                                                                    |  |  |
| 2    | File the provisionally restricted documents using one of the following events and the instructions in steps 3 and 4 below:                                                                                                    |  |  |
|      | <ul> <li>Motion&gt; Restricted Motion Pursuant to E-<br/>Government Act         <ul> <li>or</li> <li>Other Documents &gt; Restricted Document<br/>Pursuant to E-Government Act.</li> </ul> </li> <li>Note: The document is "provisionally" restricted pending the<br/>judge's ruling on the Motion for Permission to Restrict. This<br/>will allow the judge to view the actual restricted document.<br/>If the motion is granted, nothing further will be done. If the<br/>judge denies the motion, the clerk's office may be instructed<br/>to remove the restricted access level on the document in<br/>question</li> </ul> |  |  |
| 3    | Attach all restricted documents in support of the restricted motion or restricted document to this filing. Handle proposed orders according to the table below:                                                                                                    |  |  |
|      | IF the proposed THEN<br>order contains                                                                                                    |  |  |
|      | restricted or sealed<br>information attach the proposed order<br>to this filing, entitled<br>"Proposed Restricted                                                                                                    |  |  |

| STEP |                                                                                  | ACTION                                                  |                                                                                                    |  |
|------|----------------------------------------------------------------------------------|---------------------------------------------------------|----------------------------------------------------------------------------------------------------|--|
|      |                                                                                  |                                                         | Order."                                                                                                    |  |
|      |                                                                                  | no restricted or<br>sealed information                  | e-mail the proposed order<br>granting permission to file<br>as restricted to the judge.<br>Include the document<br>number of the restricted<br>motion or restricted<br>document provisionally<br>filed in this e-mail. |  |
|      | <u>Not</u><br>rest                                                               | e: Do not e-mail a prop<br>ricted or sealed information | osed order that contains<br>ation over the Internet.                                                                                                    |  |
| 4    | Link the restricted motion or document to the motion for permission to restrict. |                                                         |                                                                                                    |  |

The following occurs when filing a restricted motion or document:

| Electronic Notice                   | Goes to <b>ALL</b> attorneys of record in the case and indicates the document number.                                                                                                    |
|-------------------------------------|----------------------------------------------------------------------------------------------------|
| Docket Sheet and<br>Document Access | <ul> <li>The entry appears for court users and all attorneys of record in the case.</li> <li>Court users and ALL attorneys of record in the case CAN ACCESS AND VIEW the document from the docket sheet.</li> <li>Other registered users and PACER users can see the docket entry, but cannot access or view the document except upon order of the court.</li> </ul> |
| Docket Text                         | States "RESTRICTED MOTION" or<br>"RESTRICTED DOCUMENT."                                                                                                    |

Procedure, Steps for Filing Ex Parte, Restricted, or Sealed Documents O:\CLERK\PROC\Flg-Seal-Restrict-appr-04-05-07.wpd Approved on: April 5, 2007

### Sealed documents

When filing sealed documents, it is necessary to make two separate entries in the CM/ECF system. The first entry will contain a motion for permission to seal, the second entry will contain all of the documents to be sealed and any supporting documents. Follow the steps in the table below to file a sealed document:

| STEP | ACTION                                                                                                    |                                                                                                    |  |  |
|------|----------------------------------------------------------------------------------------------------|----------------------------------------------------------------------------------------------------|--|--|
| 1    | File a motion for permissio<br>event <b>Motion &gt; Seal (Mot</b> i                                                                                                    | to seal using the CM/ECF<br>on for Permission to Seal)                                                                                                    |  |  |
| 2    | File the sealed motion usin the instructions in steps 3 a                                                                                                    | le the sealed motion using one of the following events and e instructions in steps 3 and 4 below:                                                                                                    |  |  |
|      | <ul> <li>Motion &gt; Seale</li> <li>or</li> <li>Other Documer</li> </ul>                                                                                                    | Motion<br>s > Sealed Document.                                                                                                    |  |  |
|      | Note: The document is "projudge's ruling on the Motion<br>will allow the judge to view<br>the motion is granted, noth<br>judge denies the motion, th<br>to remove the sealed acce<br>question. | visionally" sealed pending the<br>for Permission to Seal. This<br>he actual sealed document. If<br>ng further will be done. If the<br>e clerk's office may be instructed<br>s level on the document in |  |  |
| 3    | Attach all documents in support of the sealed motion or document to this filing. Handle proposed orders according to the table below:                                                          |                                                                                                    |  |  |
|      | IF the proposed order contains                                                                                                    | THEN                                                                                                    |  |  |
|      | restricted or sealed information                                                                                                    | attach the proposed<br>order to this filing,<br>entitled "Proposed<br>Sealed Order."                                                                                                    |  |  |
|      | no restricted or sealed information                                                                                                    | e-mail the proposed<br>order granting permission<br>to file as restricted to the<br>judge. Include the                                                                                                 |  |  |

Procedure, Steps for Filing Ex Parte, Restricted, or Sealed Documents O:\CLERK\PROC\Flg-Seal-Restrict-appr-04-05-07.wpd Approved on: April 5, 2007

| STEP | ACTION                                                                                                    |
|------|----------------------------------------------------------------------------------------------------|
|      | document number of the<br>restricted motion or<br>restricted document<br>provisionally filed in this<br>e-mail. |
|      |                                                                                                    |
| 4    | Link the sealed motion or document to the motion for permission to seal.                                        |

The following occurs when filing a sealed motion or document:

| Electronic Notice                   | Goes <b>ONLY</b> to the attorney(s) of<br>record for the filing party and<br>indicates the document number;<br>however, the document <b>IS NOT</b><br>accessible from the NEF.                                                                                                    |
|-------------------------------------|----------------------------------------------------------------------------------------------------|
| Docket Sheet and<br>Document Access | <ul> <li>The entry appears for court users and all attorneys of record for the filing party in the case.</li> <li>The filing attorney CANNOT ACCESS OR VIEW the document from the docket sheet. Court users can access and view the document from the docket sheet.</li> <li>Opposing counsel, other registered users, and PACER users cannot see the docket entry and the filing number is skipped in sequence.</li> </ul> |
|                                     | Note: The attorney filing the sealed<br>motion or sealed document will have<br>to serve opposing counsel if needed.<br>The CM/ECF system <b>WILL NOT</b><br>electronically notice opposing<br>counsel. The certificate of service                                                                                                    |

Procedure, Steps for Filing Ex Parte, Restricted, or Sealed Documents O:\CLERK\PROC\Flg-Seal-Restrict-appr-04-05-07.wpd Approved on: April 5, 2007

|             | should reflect the alternate method of service. |
|-------------|-------------------------------------------------|
| Docket Text | States "SEALED MOTION" or<br>"SEALED DOCUMENT." |